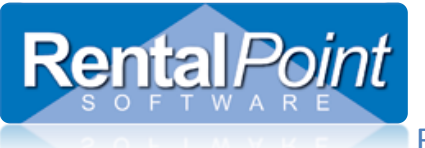

|    | Addressed In This Article                              | Page |
|----|--------------------------------------------------------|------|
| 1. | The Shortages Grid                                     | 1    |
| 2. | Options to Resolve Shortages                           | 1    |
| 3. | Shortage Resolution                                    | 2    |
| 4. | Shortage Resolution Using Suggestions from RentalPoint | 3    |

### 1. The Shortages Grid

- When a booking is saved that contains shortages, an entry is added to the Shortages grid.
- From the Shortages grid right click on the booking and select Shortage Resolution
- Entries in the Shortages grid are cleared when they are no longer short.
- The Shortages grid will not display shortages for bookings with a Warehouse Out date earlier then today's date.

### 2. In order to Resolve Shortages there are several resolutions available.

- 1. Either substitute the unavailable item with another product
- 2. Remove the item from the booking,
- 3. Cross Rent the item
  - a. i.e. rent/hire from an outside source to temporarily supplement your own inventory
- 4. Purchase a new item into stock
  - a. i.e. purchase equipment that is to be added to your inventory permanently.
- 5. Multi location transfer equipment in.
  - a. Can also be access outside of Shortage Resolution, see more details here <u>http://rentp.com/KnowledgebasePDFs/Location%20Transfers.pdf</u>
- 6. Mark an Item for Quick Turnaround
  - a. The Quick Turnaround option adds a **Prep Qty** column and a **Quick Turnaround** column to the equipment grid of a booking. Prep Qty designates the number of items that will be returned within the prep time of the booking. Quick Turnaround can be entered by the operator and it represents the number of items that will have a shorter prep time.
  - b. Quick Turnaround lines will display in the Shortage grid highlighted in light green. A new scope on the Shortage grid will hide or display the Quick Turnaround items.
  - c. **Operational #88 Enable Preparation Time** and **Operational #6 Quick Turnaround** must be activated to use this functionality.

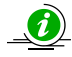

All of these options can be accessed and used right within the shortages grid, via shortage resolution. RentalPoint also facilitates a 'suggestion' option for resolving shortages. See item 4 for further details.

Entries in the Shortages grid are cleared when they are no longer short The Shortages Grid will not display shortages for bookings with a Warehouse Out date earlier than today's date.

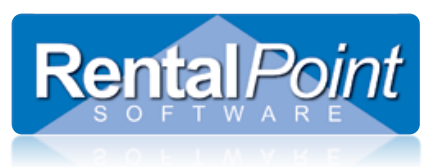

## RentalPoint Shortage Resolution

### Shortage Resolution

#### 3.

This feature combines a few smaller features into one screen.

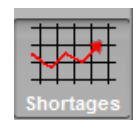

### a. Access the Shortages Grid

| Show Name Type<br>Sample Show Confirmed (1 |
|--------------------------------------------|
| Show Name Type<br>Sample Show Confirmed (1 |
| Show Name Type<br>Sample Show Confirmed (1 |
| Show Name Type<br>Sample Show Confirmed (1 |
| Sample Show Confirmed (1                   |
|                                            |
| Sample Shc Confirmed                       |
| Sample Shc Confirmed                       |
|                                            |
|                                            |
|                                            |
|                                            |
|                                            |
|                                            |

### b. Right click on the booking/shortage to access Shortage Resolution or other options

|                                                                 | Description             | Short | Out Date           | In Date |  |
|-----------------------------------------------------------------|-------------------------|-------|--------------------|---------|--|
| BH/ Come Paulting                                               | By barrell hanger c/w 1 | 3     | 20/06/2010 @ 08:00 | 24/06/  |  |
| CH: Open Booking<br>SB: Availability Calendar<br>CH: Plot Sheet | ie X6R Roadster P       | 1     | 22/06/2010 @ 08:00 | 25/06   |  |
|                                                                 | ustics 18 Bass Sp       | 1     | 22/06/2010 @ 08:00 | 25/06   |  |
|                                                                 | X6R Roadster Projec     | 1     | 23/06/2010 @ 08:00 | 24/06/  |  |
| Running Balance<br>Print Shortage List<br>New [Transfer Bookin  | o]                      |       |                    |         |  |

### c. To view existing Cross Rentals or Purchase Orders,

Highlight the affected line and click the Order Details button.

| Shortages *   | Booking: 3MC58  | 800029 from ( | ) - Sydney         |              |                        |                         |                   |  |
|---------------|-----------------|---------------|--------------------|--------------|------------------------|-------------------------|-------------------|--|
| Order Details | Assign to Order | Split Line    | Select <u>A</u> ll | Unselect All | Select <u>H</u> eading | Select <u>M</u> atching | Select Unassigned |  |
| Equipment Sho | ortages Orders  |               |                    |              |                        |                         |                   |  |

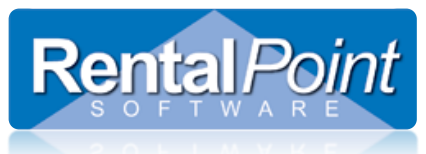

### RentalPoint Shortage Resolution

#### d. To create a Cross Rental, Purchase Order or Transfer

- Highlight the affected lines and click Assign to Order.
- Assign a type to the order (Alternative, Cross Rental, Purchase or Transfer).
- Fill in the appropriate fields and click OK.
- Once this is done click the assign to order button and apply the equipment to the desired type of order.

| 🖉 Assign Sel | lected Lines |         |               | X      |
|--------------|--------------|---------|---------------|--------|
| Type         | Assign To    | Company | From Company  | •      |
|              |              |         | <b>– –</b> 0K | Cancel |

### 4. Shortage Resolution Using Suggestions from RentalPoint

In the Shortage Resolution window a Suggestion button will appear. The system will give a suggestion or recommendation on how to resolve the shortage.

| rder Details                                       | Assign                                 | to Order<br>💑 | Split Line       | Select <u>A</u> ll  | <u>U</u> ns | elect All        | Select <u>H</u> eading | Select <u>M</u> atching | Select Unassigned |                     |    |
|----------------------------------------------------|----------------------------------------|---------------|------------------|---------------------|-------------|------------------|------------------------|-------------------------|-------------------|---------------------|----|
| quipment Sho                                       | ortages                                | Orders        |                  |                     |             |                  |                        |                         |                   |                     |    |
| Code                                               |                                        | Descripti     | ion              |                     | Qty         | Short            | Customer Price         | Туре                    | Assigned To       | Company             |    |
| RM-HH                                              |                                        | ULX Ra        | adio Mic Kit     | (Package)           | 1           | 0                | 450.00                 |                         |                   |                     |    |
| ULXP4-M2                                           |                                        | Shure U       | LXP4-M2 Profe    | ssional Receiver    | 1           | 0                | 58.18                  |                         |                   |                     |    |
| PS40AZ                                             |                                        | Shure U       | LXP4 Power Su    | ipply               | 1           | 0                | 0.00                   |                         |                   |                     |    |
| UA820L                                             |                                        | Shure U       | 4820L UHF BN     | C Antenna (Yellov   | 2           | 0                | 116.38                 |                         |                   |                     |    |
| ULX1-M2- Shure ULX1-M2 Bodypack Transmitter        |                                        |               | 1                | 0                   | 58.19       |                  |                        |                         |                   |                     |    |
| WL93                                               | 3 Shure WL93 Omni Sub Miniature Conden |               |                  | 1                   | 0           | 7.76             |                        |                         |                   |                     |    |
| WL184                                              |                                        | Shure W       | L184 Super Ca    | rioid Condensor L   | 8           | 4                | 124.14                 |                         |                   |                     |    |
| ULX2-M2                                            |                                        | Shure U       | LX2-M2 Handh     | eld Transmitter - B | 1           | 0                | 58.19                  |                         |                   |                     |    |
| B58INS                                             |                                        | Shure B       | eta58 Insert for | ULX2 Radio Mic 1    | 1           | 0                | 7.76                   |                         |                   |                     |    |
| WA370A                                             |                                        | Shure W       | /A370A Handhe    | eld Mic Clip        | 1           | 0                | 19.40                  |                         |                   |                     |    |
| RC-BRIEF Roadcase - Briefcase Style for Single Rac |                                        | 2             | 1                | 0.00                |             |                  |                        |                         |                   |                     |    |
| RM-HH                                              |                                        | ULX Ra        | adio Mic Kit     | (Package)           | 1           | 0                | 450.00                 |                         |                   |                     |    |
| ULXP4-M2                                           |                                        | Shure U       | LXP4-M2 Profe    | ssional Receiver    | 1           | 0                | 76.71                  |                         |                   |                     |    |
| PS40AZ                                             |                                        | Shure U       | LXP4 Power Su    | ipply               | 1           | 0                | 0.00                   |                         |                   |                     |    |
| UA820L                                             |                                        | Shure U       | 4820L UHF BN     | C Antenna (Yellov   | 2           | 0                | 153.41                 |                         |                   |                     |    |
| ULX1-M2-                                           |                                        | Shure U       | LX1-M2 Bodypa    | ack Transmitter     | 1           | 0                | 76.70                  |                         |                   |                     |    |
| WL93                                               |                                        | Shure W       | /L93 Omni Sub    | Miniature Conden    | 1           | 0                | 10.23                  |                         |                   |                     |    |
| WL184                                              |                                        | Shure W       | /L184 Super Ca   | rioid Condensor L   | 1           | 1                | 20.45                  |                         |                   |                     |    |
|                                                    |                                        |               |                  |                     |             |                  |                        |                         |                   |                     | Þ. |
| iquipment So<br>D All Unassi                       | cope<br>gned                           |               |                  |                     | Clic<br>opt | ck 'sug<br>tions | gestion' to rev        | view E                  | =>                | 😰 <u>S</u> uggestio | n  |
| Shortages                                          |                                        |               | 🔲 🎹 Nev          | v Vendor 🛛 🔾        | > Dis       | play Histo       | ry 🥂 Running           | g Balance               | 🖉 Availability    | IIII Plot           |    |
| Previously                                         | Assign                                 | ed            |                  |                     |             |                  |                        |                         |                   |                     |    |
|                                                    |                                        |               |                  |                     |             |                  |                        |                         |                   |                     | _  |

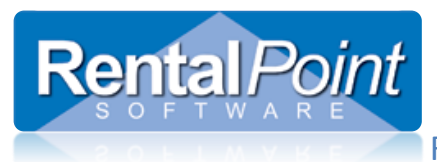

# RentalPoint Shortage Resolution

| Select Order Type                            |                |       |       |                         | -          | -           | ×          |
|----------------------------------------------|----------------|-------|-------|-------------------------|------------|-------------|------------|
| Alternative Transfer Cross rental Purchase   |                |       |       |                         |            |             |            |
| Product Description                          | Qty            | Avail | Short | Rate                    | Price      | Selected    | Select Qty |
| Tab through the options above<br>each action | to view the su | igges | tion  | s for                   |            |             |            |
| Picing<br>© Use new product's rate           | Click the      | acti  | on    | Local<br>butto<br>RP wi | tion 0-Syd | ney<br>OOSE | •          |
| 0.4                                          | tins optic     |       | i u   |                         | in proce   |             |            |